## Activité sur le périmètre d'un cercle

Ouvrir un tableur et cliquer sur « Fichier » « Enregistrer sous » le nom « act perimetre cercle » dans votre répertoire personnel.

## Activité 1 :

Observer le fichier Geogebra projeté en classe.

Recopier puis compléter les lignes 1 et 2 du tableau sur la première page du tableur.

|   | A                    | В | С | D | E | F | G |
|---|----------------------|---|---|---|---|---|---|
| 1 | diamètre d du cercle |   |   |   |   |   |   |
| 2 | longueur L du cercle |   |   |   |   |   |   |
| 3 |                      |   |   |   |   |   |   |
| 4 | quotient de L par d  |   |   |   |   |   |   |

Recopier la formule =B2/B1 dans la case B4 puis la valider en cliquant sur Entrée. Que calcule-t-on dans la case B4 ? Ecrire l'opération ..... et vérifier à la calculatrice. Cliquer une fois sur la case B4, saisir le petit carré en bas à droite et l'étirer jusqu'en case G4.

Recopier les réponses obtenues.

Que remarque-t-on ? .....

## Activité 2 :

Observer les photos projetées et les expériences faites.

Ouvrir une nouvelle feuille en cliquant sur + en bas à gauche. Par un clic gauche sur la souris, renommer les deux feuilles « act1 » et « act2 ».

Dans la feuille 2, recopier puis compléter les lignes 1-2-3-4 du tableau :

|   | A                            | В | С | D | E | F | G |
|---|------------------------------|---|---|---|---|---|---|
| 1 | Objet                        |   |   |   |   |   |   |
| 2 | Diamètre d de l'objet        |   |   |   |   |   |   |
| 3 | Nombre de tours              |   |   |   |   |   |   |
| 4 | Longueur de ficelle enroulée |   |   |   |   |   |   |
| 5 | Longueur L d'un tour         |   |   |   |   |   |   |
| 6 |                              |   |   |   |   |   |   |
| 7 | Quotient de L par d          |   |   |   |   |   |   |

Quelle formule faut-il insérer dans la case B5 et étirer à droite ? ...... Quelle formule faut-il insérer dans la case B7 et étirer à droite ? .....

Recopier les réponses obtenues.

Que remarque-t-on ? .....

Conclure : pour calculer la longueur d'un cercle, il suffit de ..... son diamètre par ......

Activité 3 : Recopier le tableau dans une troisième feuille et la renommer « act3 ».

|   | A                           | В | С   | D   | E   |
|---|-----------------------------|---|-----|-----|-----|
| 1 | Diamètre du cercle (en cm)  | 2 | 2,5 | 6,2 | 7,8 |
| 2 | Périmètre du cercle (en cm) |   |     |     |     |

Quelle formule faut-il insérer dans la case B2 et étirer à droite ? ...... Compléter le tableau.